# Kernel G Suite Backup

**Troubleshooting Guide** 

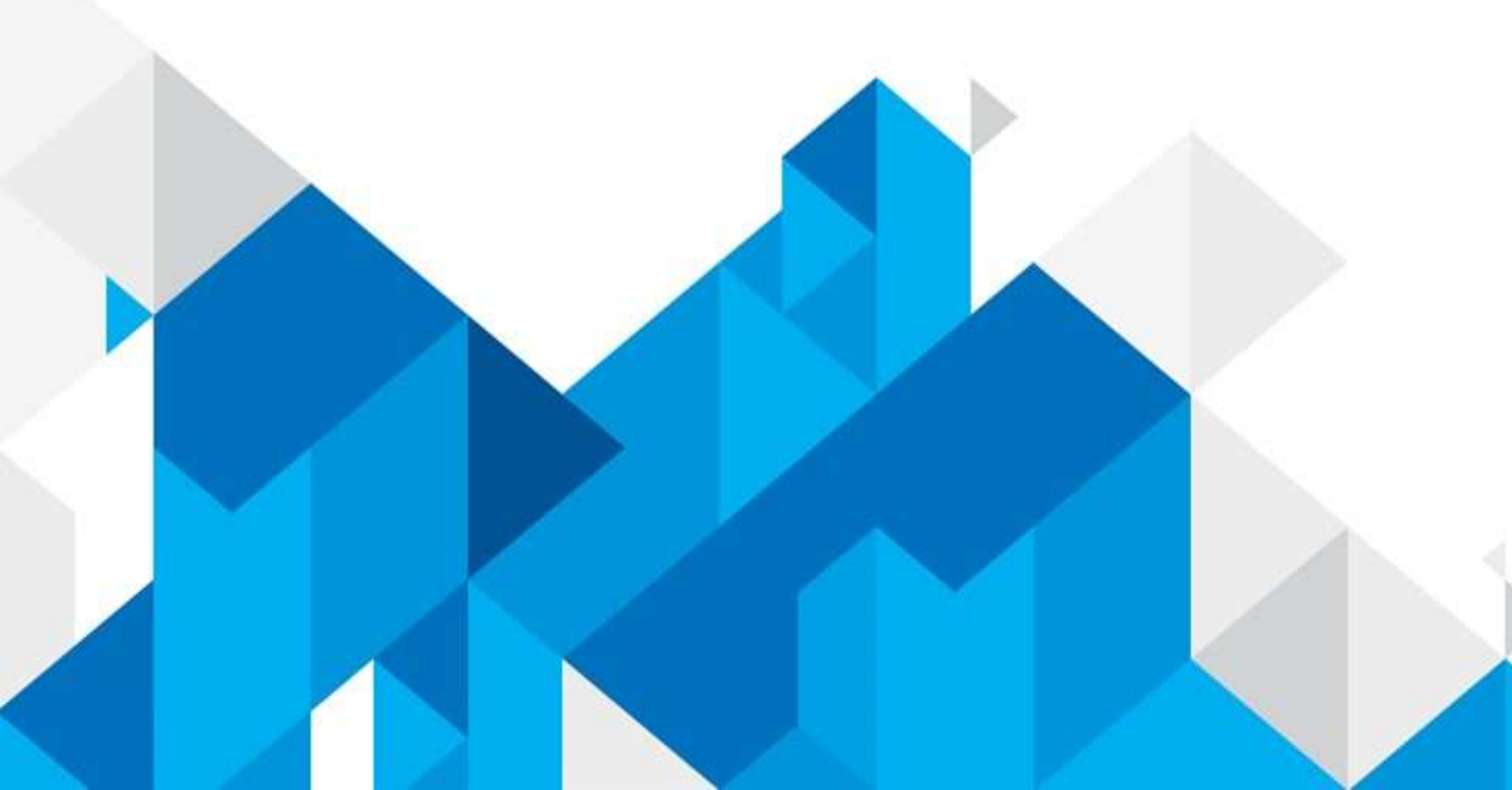

# 'Unauthorized Client Error' in Kernel G Suite Backup Tool

When the Kernel G Suite Backup tool finds that the client does not have the sufficient authority to process the request, then the software gives an error:

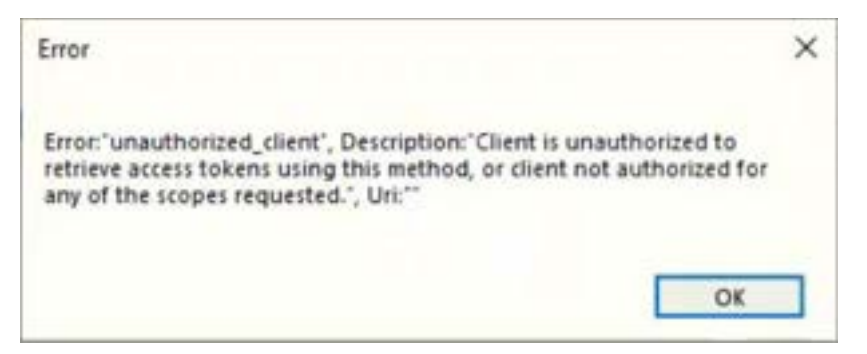

Here is the complete process to overcome the error-

1. Login to Admin console of the G Suite account with the URL – <u>https://admin.google.com</u>

... 🖸 🏠 0 https://admin.google.com

2. In the search bar, type **API Controls** and click it.

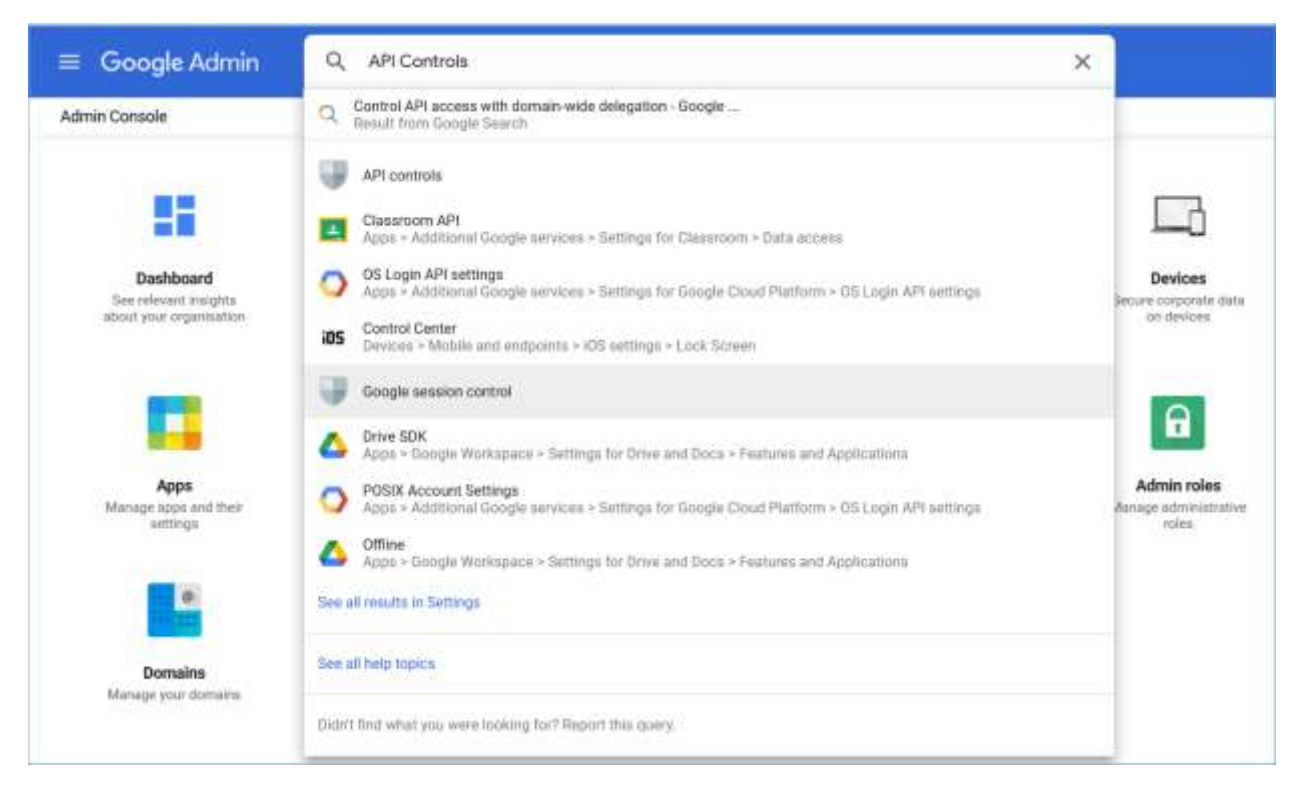

Click the option 'Manage Domain-wide delegation' under Domain-wide 3. delegation.

| Security + API controls                                                                                                    |                                                                       |                                                                                                    |                                                                                                    |      |
|----------------------------------------------------------------------------------------------------|-----------------------------------------------------------------------|----------------------------------------------------------------------------------------------------|----------------------------------------------------------------------------------------------------|------|
|                                                                                                    |                                                                       | 15 unwinnched Google services                                                                                             |                                                                                                    |      |
|                                                                                                    |                                                                       | MANAKAE GOOGLE SERVICES                                                                                                   | MANAGE THIRD-PARTY APP ACCESS                                                                                  |      |
| API controls                                                                                                    |                                                                       |                                                                                                    |                                                                                                    |      |
| Use these controls to enable or restrict access to<br>Google Workspace Affet for customer-owned and<br>theo-party splituations and service accounts.<br>Reduce the risk associated with third party occess to | Settings                                                              | Show this message if a user tries to use an app                                                                           | p that can't access restricted Google services                                                                 |      |
| Google Workspace APIs by limiting access to only trusted adds                                                                                                    |                                                                       | Message (300 sharanters limit)                                                                                            |                                                                                                    |      |
|                                                                                                    |                                                                       | 🛃 Trust Internal, damain-owned apps                                                                                       |                                                                                                    |      |
|                                                                                                    |                                                                       | Apps that you trust on the Google Workspace is<br>access control list.                                                    | Marketplace, Andres or (05 whitelies are automatically trusted or your                                         | App  |
|                                                                                                    |                                                                       |                                                                                                    | External.                                                                                                    | Seve |
|                                                                                                    | Domain-wide delegatio                                                 | 'n                                                                                                    |                                                                                                    |      |
|                                                                                                    | Developers can register their we<br>registered clients to access your | b applications and other API clients with Google to enable<br>user data without your users having to individually give or | access to data in Google services like Gmail. You can authorise these<br>onsant or their passwords. Loain mixe | 0    |
|                                                                                                    | MUNAGE DOMAIN WIDE DELEU                                              | ATION                                                                                                    |                                                                                                    |      |

#### Choose the service account and click the Edit option. 4.

| tenciarity > APi-controls + Domain-v | vide delegation            |                                                            |           |
|--------------------------------------|----------------------------|------------------------------------------------------------|-----------|
| + Add a filter                       |                            |                                                            |           |
| Water 0                              | bert 0                     | Trapes:                                                    |           |
| LADSS-APP 1                          | 16474567751346027448       |                                                            |           |
| Shaah/Test2907 1                     | 16245133040271947519       | Aud the directory generation of the directory group        | Edi Dekta |
| Remai Migrator for SharePoint 3      | 56590390014-dig5v7g10rkpg8 |                                                            | 100       |
| Name: Migrator for SharePoint 7      | 56540380014-74bg82c90x907. |                                                            |           |
| Kernel Migrator for SherePoett 1     | 09393667091715349477       | https://www.google.com 👘 //with/contacts.readerly) +E More |           |
| E Suite Data Migration Service R     | 55661971872-e97x5ms5nds19. | https://mail.gangie.com/                                   |           |
| Kamal Appe 3                         | 06624454215644759359       |                                                            |           |
| Remel Appo Y                         | 17164586389156914306       |                                                            |           |
| Kamal Appo 1                         | 16207848903600097243       | /wath/within directory user metancy                        |           |
| g-safe-1-384211 3                    | 13081601038090287104       |                                                            |           |

You need to fill the **OAuth scopes** field. 5.

| Edit scopes                    |  |
|--------------------------------|--|
| Client ID                      |  |
| 116245133040271947519          |  |
| OAuth scopes (comma-delimited) |  |
|                                |  |
|                                |  |
|                                |  |
|                                |  |
|                                |  |

6. Come back to the G Suite Login page of the Kernel software and copy the URLs in the help window.

|                                                                                                    |                          | G Suite Login     |                                                                                                    |     |
|----------------------------------------------------------------------------------------------------|--------------------------|-------------------|----------------------------------------------------------------------------------------------------|-----|
| Account Loger Ernel In<br>Service Account to<br>P12 File Path<br>Single Mailbox<br>List all Mailboxes using abo | G Suite                  | in details)       | <ol> <li>Now we have to assign Domain Wide Delegation to<br/>Service Account</li> <li>Type <u>InterNetion could contectore</u> in the web brawser. After<br/>opening the Admin Console, clob Security</li> <li>Illow, clob Advanced settings.</li> <li>In the App Access control page clob Namege domain-wide<br/>delegation option under Domain-wide delegation.</li> <li>Dick Add New.</li> <li>Isput the Unique ID of the Service account, and is the CAuth scopes,<br/>you need to isput the URL of scopes are given below.</li> </ol>                                                                                                    | ^   |
| Ser the                                                                                                    | Haltonini input from CSV | Solid N Unmited N | the own and the contractive readers                                                                                                    |     |
| Malbox Envail Id                                                                                                |                          |                   | https://www.couperpis.com/wythdtive                                                                                                    |     |
| 3680                                                                                                    | ٩                        |                   | Hitse, New www.score/kease.com/sufficienties     Hitse, New www.score/kease.com/sufficienties/doc/newritis     Hitse, New www.score/keases.com/sufficienties/aventie.com/sufficienties/<br>Hitse, New www.score/keases.com/sufficienties/<br>Hitse, New www.score/keases.com/sufficienties/<br>Hitse, New www.score/keases.com/sufficienties/<br>Hitse, New www.score/keases.com/sufficienties     These New www.score/keases.com/sufficienties     These New www.score/keases.com/sufficienties     These New www.score/keases.com/sufficienties     These New www.score/keases.com/sufficienties     These New www.score/keases.com/sufficienties     These New www.score/keases.com/sufficienties |     |
|                                                                                                    |                          |                   |                                                                                                    | . N |

7. Paste all the selected URLs in a Notepad file as it will be easier to select them from there.

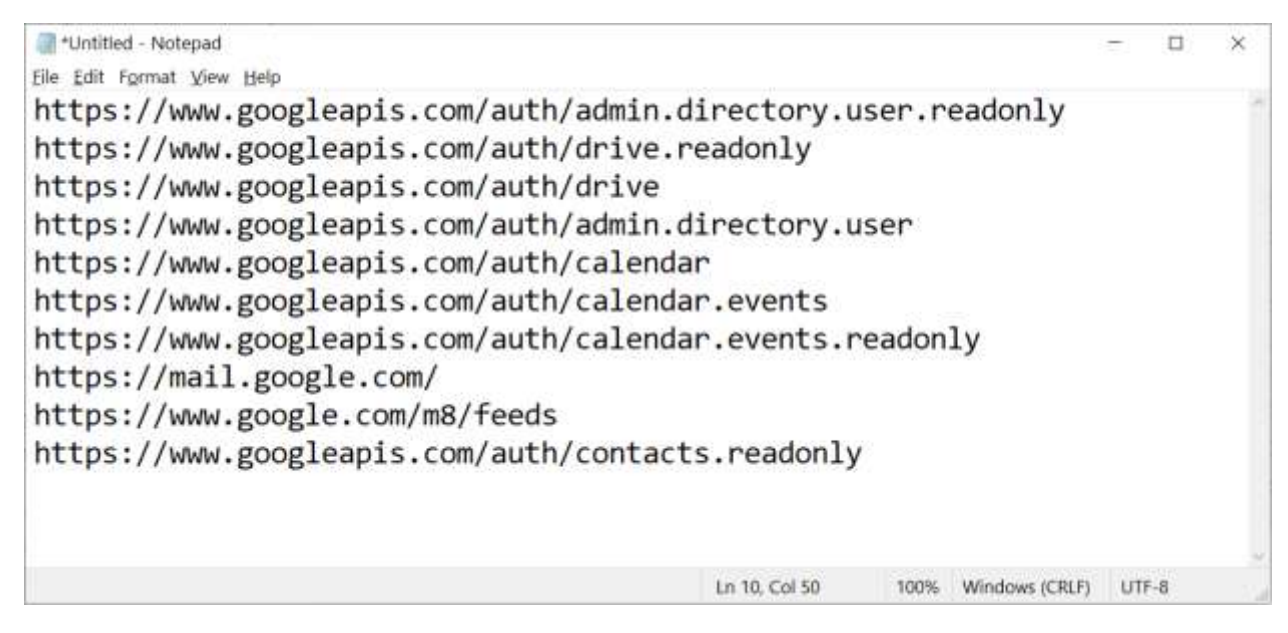

#### 8. Copy and paste the first API URL in the **OAuth Scope** field.

| Edit scopes                     |                      |
|---------------------------------|----------------------|
| Client ID                       |                      |
| 116245133040271947519           |                      |
| OAuth scopes (comma-delimited)  | ×                    |
| .googleapis.com/auth/admin.dire | ectory.user.readonly |
| OAuth scopes (comma-delimited)  |                      |
|                                 |                      |
|                                 | CANCEL AUTHORISE     |

9. Perform the same copy & paste operation to include all the API URLs in the **OAuth Scope** field. Then click the **Authorize** button.

| https://mail.google.com/                                     | ~                    |
|--------------------------------------------------------------|----------------------|
| OAuth scopes (comma-delimited)<br>https://www.google.com/m8/ | feeds                |
| OAuth scopes (comma-delimited)<br>ps://www.googleapis.com/au | th/contacts.readonly |
|                                                              |                      |

10. A message appears at the bottom of the screen that the client is now updated with 10 scopes.

The OAuth client 116245133040271947519 is now updated with 10 scopes

11. Go back to the software window and copy the developer URL from the help section.

|                                                     |                                                  |                                    | G Suite Login |          |                                                                   |                                                                                                    |                                                                                                    |
|-----------------------------------------------------|--------------------------------------------------|------------------------------------|---------------|----------|-------------------------------------------------------------------|----------------------------------------------------------------------------------------------------|----------------------------------------------------------------------------------------------------|
| Account Login Emi<br>Service Account<br>P 12 File P | G S<br>H H<br>Reset follow instruction<br>re tab | Suite<br>re desorted in right pare |               |          | Creat<br>1. Tyy<br>2. Go<br>pro-<br>pro-<br>ch<br>3. Ge<br>4. Int | e a Service Account ID is<br>the URL <u>https://consult_developing</u><br>to your duman and setect existing pro-<br>yect (Make sure existing or new p<br>parend APL, Admon SIR, Google Dri<br>at or flangout.)<br>to Credentiate.<br>ha new window, doo Create Crede | 1 G. Sutte<br>stoom can<br>get or you can create new<br>project should be enabled<br>we, Contacte, Catendar,<br>milata. |
| Single Mailbox<br>List all Mailboxes using a        | above credentials (Ur                            | ie Supper Admin login d            | etails)       | Doniet W | F                                                                 | Google APIn      vy n     Google APIn     vy n     PI APIs & Services                                                                                                    | ors groein company rockings<br>reject demonstor •<br>Credentials                                                        |
| Mattox Ensil Id<br>Search                           |                                                  | ٩                                  |               |          | 1                                                                 | Doubboard     Doubboard     Dubray     Credentals     OAuth comeant someon     Doubboard someon                                                                                                    | Service Accour<br>tree<br>escilatoria                                                                                   |
|                                                     |                                                  |                                    |               |          | 5 In 1<br>5 Evi                                                   | he drop-driver, choose Service Accov<br>er the name of the new Service accov<br>Med automatically as per your given n                                                                                                    | Int. The Service Account (D will area Click Create.                                                                     |

### 12. Open the developer console using the URL –

https://console.developers.google.com

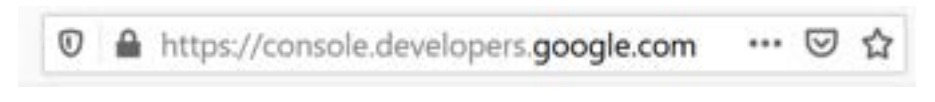

13. Under the **APIs & Services** section, click **Credentials**.

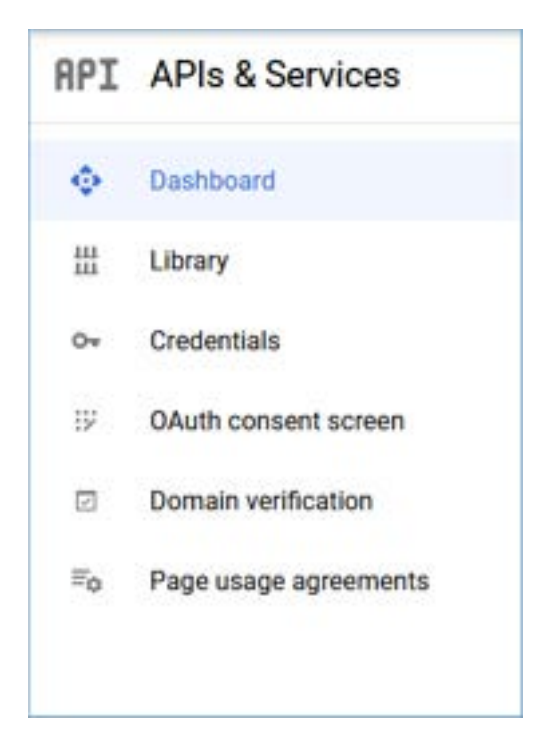

#### 14. Select the service account from the list and click **Manage Service Accounts**.

| Ser | vice Accounts |                         |           | Manage service accounts |
|-----|---------------|-------------------------|-----------|-------------------------|
|     | Email         |                         | Name 🛧    |                         |
|     | kerneltestg   | lam-gaerviceaccount.com | korration | / •                     |

#### 15. Double-click on the service account.

| service.           | account represents a Google Cloud service accounts.                                     | vice identity, such               | h as code running o                          | n Compute Engine VI                      | vis, App Engine apps or systems run  | ning outs |
|--------------------|-----------------------------------------------------------------------------------------|-----------------------------------|----------------------------------------------|------------------------------------------|--------------------------------------|-----------|
| ganisat<br>the cre | tion policies can be used to secure servi<br>lation of service accounts entirely. Learn | ce accounts and<br>more about sen | I block risky service<br>vice account organi | account features, su<br>sation policies. | ch as automatic IAM Grants, key crea | stion/upl |
| ÷<br>¬             | Email                                                                                   | Status                            | Name 🛧                                       | Description                              | e Key ID                             | Actions   |
|                    | 3.2017 CV.5.4                                                                           | 2000                              |                                              | 1.1.1.1.1.1.1.1.1.1.1.1.1.1.1.1.1.1.1.   |                                      | 10020000  |

16. Go to the **Keys** section and click **Add Key**. Then choose the **Create new key** option.

| (eys                            |                                                        |                                                                                                    |                   |                 |  |
|---------------------------------|--------------------------------------------------------|----------------------------------------------------------------------------------------------------|-------------------|-----------------|--|
| dd a ne<br>ote that<br>pload ke | w key pair or uplo<br>public certificate<br>ay formats | ad a public key certificate from an existing key pair. Ple<br>s need to be in RSA_X509_PEM format.Learn more abo | ease<br>out       |                 |  |
| Creat                           | e new key                                              | Kay                                                                                                    | Key creation date | Key expiry date |  |
| Uploa                           | d existing key                                         | 9765be6c22fd76d1c21cc4fe8f02d2b3cf364a30                                                                         | 19 Jan 2021       | 1 Jan 10000     |  |
| 0                               | Active                                                 | 895519ce92d5b1973a67676032e4a09ba29b929a                                                                         | 19 Jan 2021       | 1 Jan 10000     |  |
|                                 |                                                        |                                                                                                    |                   |                 |  |

17. Select the second option of **P 12** and click **Create**.

| Downloads a file that contains the<br>cannot be recovered if lost. | private key. Store the file securely because | e this key |
|--------------------------------------------------------------------|----------------------------------------------|------------|
| Key type                                                           |                                              |            |
| O JSON                                                             |                                              |            |
| Recommended                                                        |                                              |            |
| P12                                                                |                                              |            |
| For backward compatibility with                                    | code using the P12 format                    |            |
|                                                                    |                                              |            |
|                                                                    |                                              |            |
|                                                                    | 0258222                                      |            |
|                                                                    | CANCEL                                       | CREATE     |

#### 18. Save the P 12 key. Click OK.

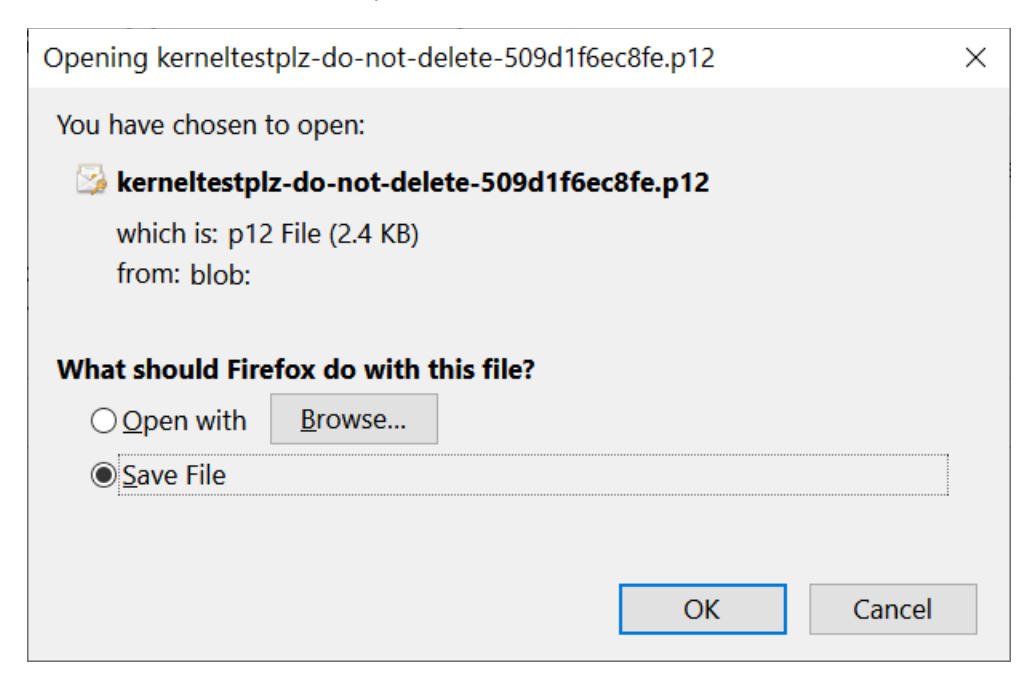

19. A new P 12 key is saved on the local computer. Click Close.

| 🛕 kerneltest                                                      | -509d1f6ec8fe.p12 allows access to your cloud resources, so store it securely.Learn more |
|-------------------------------------------------------------------|------------------------------------------------------------------------------------------|
|                                                                   |                                                                                          |
| his is the password for the p                                     | private key. It will not be shown again. You must present                                |
| N 2662 N 150                                                      | 15/0 P2/1                                                                                |
| is password to use the priva                                      | rate key.Learn more                                                                      |
| is password to use the prive<br>Private key password              | rate key.Learn more                                                                      |
| is password to use the priv<br>Private key password<br>notasecret | rate key <u>.Learn more</u>                                                              |

20. Go to **Service account details** on the same page and copy the email address of the service account.

| Name<br>kerneltest              |                                                          |
|---------------------------------|----------------------------------------------------------|
|                                 |                                                          |
| Description                     |                                                          |
| Email                           |                                                          |
| kerneltest@                     | .iam.gserviceaccount.com                                 |
| Unique ID                       |                                                          |
| 109365667091715348477           |                                                          |
| Service account statu           | s                                                        |
| isabling your account allows yo | u to preserve your policies without having to delete it. |
| Account currently active        |                                                          |

21. Finally, come back to the **G Suite Login** page of the software and provide the Super Administrator credentials, the selected service account, and the newly created P 12 key. Then select the second option – **List all mailboxes using above credentials**. Then click the button **Get User Mailboxes**.

|                                                                                                    |                                                                    |                              | G Suite Login         |                                                                                                    |                                                                                                    |                                                                                             |
|----------------------------------------------------------------------------------------------------|--------------------------------------------------------------------|------------------------------|-----------------------|----------------------------------------------------------------------------------------------------|----------------------------------------------------------------------------------------------------|---------------------------------------------------------------------------------------------|
|                                                                                                    | ¢                                                                  | Suite                        |                       | Create a Service Ar                                                                                                    | ccount ID in G Suite                                                                                                |                                                                                             |
| Account Lager Ernal M                                                                                                    | kernel@Espst.net<br>ResetTokov instructiona described in sgit pane |                              |                       | Type the URL (the Vicence development score can     Do to your demain and select existing project or you can create new project diffusion succe existings or peup project should be enabled |                                                                                                    | create new                                                                                  |
| Service Account tel                                                                                                    | tptz-                                                              | Jam.gservice.account.com     |                       | required API, Admin 1                                                                                                    | required API, Admin SSK, Google Brive, Contacts, Calendar,                                                          |                                                                                             |
| P12 File Path                                                                                                    | C:(Users)                                                          | 🕖 \Downloads\kerneltestp 🥁   |                       | Chat or flangout.)                                                                                                    |                                                                                                    |                                                                                             |
|                                                                                                    |                                                                    |                              |                       | 4. In the new window, clo                                                                                                    | a Create Credentiala                                                                                                |                                                                                             |
| ist all Mailboxes using abo                                                                                                    | ve credentials                                                     | i (Use Supper Admin login de | tails)                | ≡ GoogleA                                                                                                    | Pin 🐉 Wy Project General                                                                                            | in -                                                                                        |
| E la la la                                                                                                    |                                                                    |                              |                       |                                                                                                    |                                                                                                    |                                                                                             |
| Set Claw                                                                                                    | (abcass)                                                           | Input from CSV               | Select # Unselect #   | HPI APISASE                                                                                                    | rvices Crede                                                                                                    | entials                                                                                     |
| Set the<br>Mattex Ensit M<br>Sector<br>2 pure Stant net<br>2 pice Stant net<br>2 pice Stant net<br>2 pice Stant net<br>2 pice Stant net                                                                                                    | Rationel                                                           | Import from CSV              | Select Al Unselect Al | PI APIs & Se                                                                                                    | rvices Crede                                                                                                    | entials<br>rvice Accour<br>truet<br>entideg(sty                                             |
| Sat the<br>Matkox Ensil Id<br>Search<br>In genuw Stapst net<br>Id genuw Stapst net<br>Id kenel@tapst net<br>Id sende@tapst net<br>Id searcep@tapst net<br>Id searcep@tapst net<br>Id searcep@tapst net<br>Id searcep@tapst net<br>Id searcep@tapst net | Natione)                                                           | input fram CSV               | Select Al Unselect Al | HPI APIs & se<br>Dothboard<br>E Ubray<br>Cricheritais<br>P Olwihozman<br>D Domain verfit                                                                                                    | et sontan                                                                                                    | entials<br>rvice Accour<br>trait<br>earlinggaty<br>escurocian<br>ervicecostm                |
| Sat the<br>Matkox Ensit Id<br>Search<br>Sat general@topt.net<br>Sate@topt.net<br>Sate@theat.net<br>Sate@theat.net<br>Sate@theat.net<br>Sate@theat.net<br>Sate@theat.net<br>Sate@theat.net<br>Sate1@topt.net                                            | Hallocajes)                                                        | Import from CSV              | Select Al Unselect Al | HPI APIS & Se<br>Dothbodri<br>Ubrav<br>Cricitarilian<br>Columna<br>Domain verfix<br>5. In the drap-drawn, closes<br>5. Enter the name of the ne<br>be rited automatically as                | er Service Account.<br>The Service Account.<br>The Service Account.<br>The Service Account.<br>The Service Account. | entials<br>twee<br>exclosing type<br>escatobilism<br>acreation and<br>Account D will<br>de. |

The software has successfully retrieved all the G Suite mailboxes without any error.

## **Contact Us**

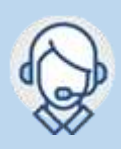

1-866-348-7872 0-808-189-1438

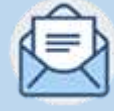

Support@nucleustechnologies.com Sales@nucleustechnologies.com

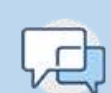

Talk to Product Specialist

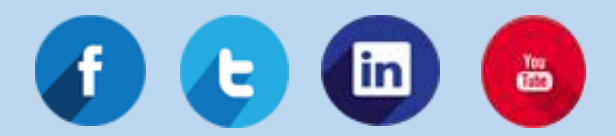

© Copyright 2021 KernelApps Private Limited. All Trademarks Acknowledged.